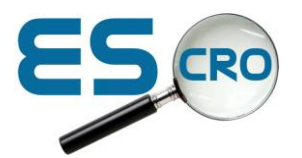

# **CVD - Enhanced Service Management Reporting**

You can run the Enhanced Service Management Report for CVD by selecting "Run CVD" on the Main Screen. By default, date range will be set from "1<sup>st</sup> of month" to "current date", but can be changed by modifying the dates to the right of the "Run CVD" button.

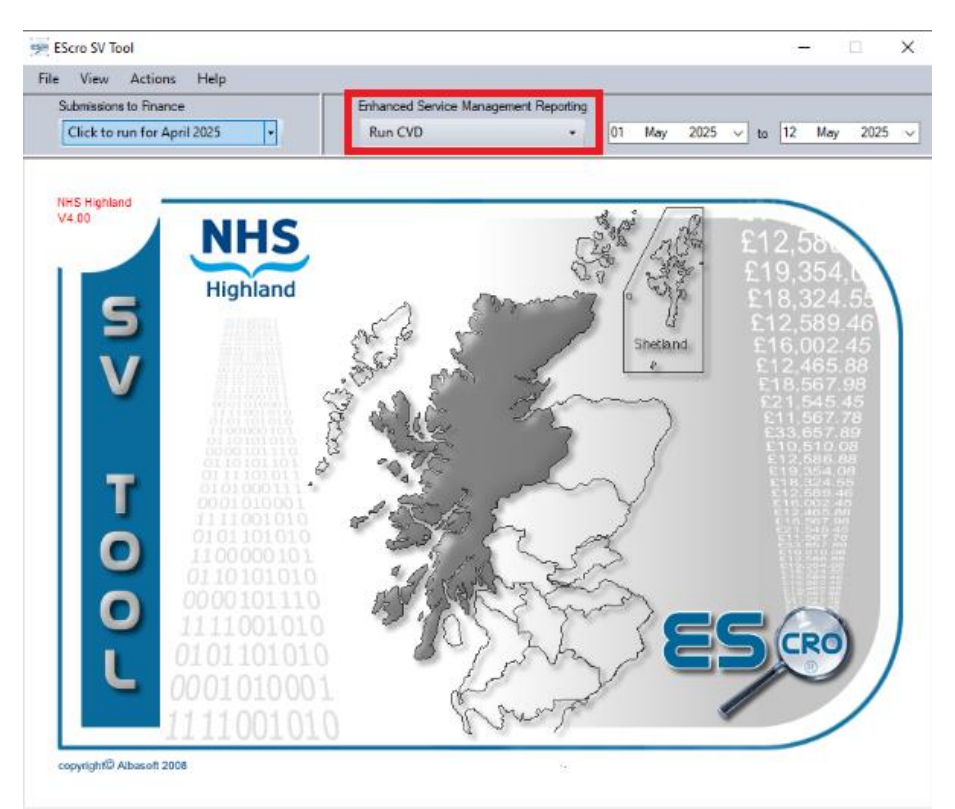

The application will start loading your CVD Service. This may take a minute or more depending on the amount of data. You can check the progress via the progress bar at the bottom.

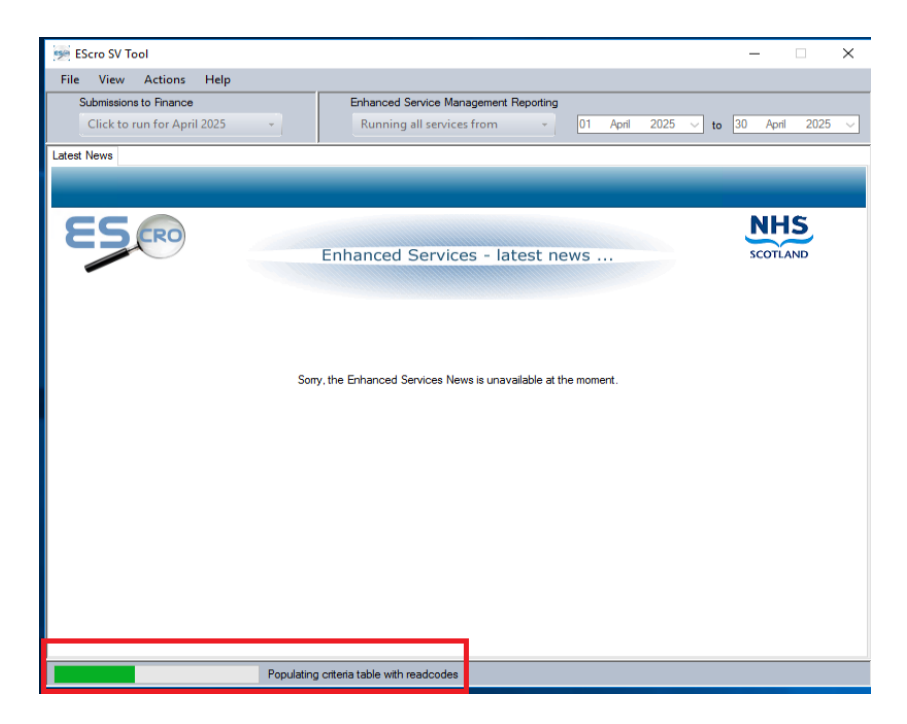

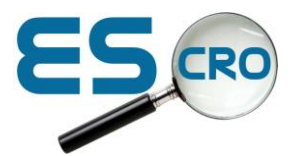

Once the report has loaded you should see 2 tabs: Latest News and CVD

If you select the CVD tab, you will be taken to the CVD Service.

EScro SV Tool - Audit run for period 01/05/2025 to 28/05/2025

| File View Actions Help |                                                                                                    |
|------------------------|----------------------------------------------------------------------------------------------------|
| atest News CVD         |                                                                                                    |
|                        | Reports   Eligible Patients   Completed   More Info   Summary                                                                                                    |
|                        | CVD Intervention Cohort<br>This cohort is a static group of patients who were<br>eligible for CVD Intervention at April 1st 2025<br>Number of patients eligible 2177 |
|                        | SIMD 1 520                                                                                                    |
|                        | SIMD 2     422       SIMD 3     463                                                                                                    |
|                        | > SIMD 4 362<br>SIMD 5 315                                                                                                    |
|                        | SIMD unknown 95                                                                                                    |
|                        | CVD Intervention Achievement<br>Patients who have commenced a CVD intervention<br>should have ALL required data recorded AFTER<br>April 1st 2025                     |
|                        | Number of patients commenced 134                                                                                                    |
|                        | Number of patients achieved full 0                                                                                                    |
|                        | Legend<br>✓ - Passed                                                                                                    |
|                        | × - Failed                                                                                                    |
|                        | - Data for audit only                                                                                                    |

 $\times$ 

The CVD service is broken up into 6 main Groups: SIMD 1 -5 and SIMD unknown

You can find more information about how the SIMD categories work at: https://www.gov.scot/collections/scottish-index-of-multiple-deprivation-2020/

Under each of these groups, you will find 2 sections:

Eligible for CVD Intervention Intervention Achievement

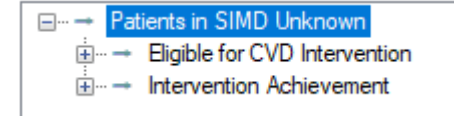

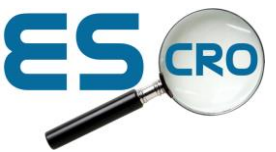

### Eligible for CVD Intervention

The "Eligible for CVD Intervention" provides a snapshot of what was happening prior to the start of the CVD service on 1<sup>st</sup> April and shows patients which are eligible by meeting the following criteria:

- Are aged 35-60
- Have **not** received the full suite of CVD checks in the last 3 years:
  - o a BP
  - o a lipid profile or key element of this
  - o a weight/BMI
  - an assessment of glycaemic level such as blood glucose/HbA1c
  - $\circ$  a smoking status asked

Any of the completed checks carried out prior to 1<sup>st</sup> April 2025, but less than 3 years will appear in Green while the others will be displayed in Grey.

#### Ė.... - IODB: \_\_/ /

---- = 29/01/2025 - BP measurement

- Weight/BMI not recorded during last 3 years prior to 2025/04/01
- Lipid measurement not recorded during 3 years prior to 2025/04/01
- ----- Glycaemia measurement not recorded during 3 years prior to 2025/04/01
- Smoking status not recorded during 3 years prior to 2025/04/01

**Please note**: This is a snapshot of their status at that time and should not change. There is no need to attempt to update this information – it will not be used for CVD achievement or payment verification.

#### Intervention Achievements

The Intervention Achievements section will show the current status of the CVD service's criteria for the patient. The patient will need to have completed at least 1 criteria after 1<sup>st</sup> April 2025 to appear in this section.

Error Achievement
Error Konstantion Achievement
Error Konstantion Achievement
Error Konstantion Achievement
Error Konstantion Achievement
Error Konstantion Achievement
Error Konstantion Achievement
Error Konstantion Achievement
Error Konstantion Achievement
Error Konstantion Achievement
Error Konstantion Achievement
Error Konstantion Achievement
Error Konstantion Achievement
Error Konstantion Achievement
Error Konstantion Achievement
Error Konstantion Achievement
Error Konstantion Achievement
Error Konstantion Achievement
Error Konstantion Achievement
Error Konstantion Achievement
Error Konstantion Achievement
Error Konstantion Achievement
Error Konstantion Achievement
Error Konstantion Achievement
Error Konstantion Achievement
Error Konstantion Achievement
Error Konstantion Achievement
Error Konstantion Achievement
Error Konstantion Achievement
Error Konstantion Achievement
Error Konstantion Achievement
Error Konstantion Achievement
Error Konstantion Achievement
Error Konstantion Achievement
Error Konstantion Achievement
Error Konstantion Achievement
Error Konstantion Achievement
Error Konstantion Achievement
Error Konstantion Achievement
Error Konstantion Achievement
Error Konstantion Achievement
Error Konstantion Achievement
Error Konstantion Achievement
Error Konstantion Achievement
Error Konstantion Achievement
Error Konstantion Achievement
Error Konstantion Achievement
Error Konstantion Achievement
Error Konstantion Achievement
Error Konstantion Achievement
Error Konstantion Achievement
Error Konstantion Achievement
Error Konstantion Achievement
Error Konstantion Achievement
Error Konstantion Achievement
Error Konstantion Achievement
Error Konstantion Achievement
Error Konstantion Achievement
Error Konstantin
Error Konstantin
Error Konstantin
Error Konstantion

If the patient has a red X, there are unfulfilled criteria still to be completed. If the patient has a green  $\checkmark$ , then you have completed all the criteria and you can claim for that patient.

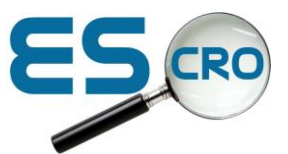

If you expand the patient, you can see all the status of the specific checks/criteria.

| E- Crowther, Llassar; DOB: 30/03/1982                                        |
|------------------------------------------------------------------------------|
| — ✓ 28/04/2025 - BP measurement                                              |
|                                                                              |
| — ✓ 28/04/2025 - Smoking status                                              |
| —✓ 28/04/2025 - Total cholesterol level                                      |
| — ✓ 28/04/2025 - HDL cholesterol level                                       |
| ⊟-✓ Diabetes risk                                                            |
| —✓ 28/04/2025 - Diabetes risk score 17                                       |
| √ 28/04/2025 - HbA1c level                                                   |
| ⊟ ✓ ASSIGN score and advice                                                  |
| v 29/04/2025 - ASSIGN score 16                                               |
| — ✓ 28/04/2025 - Lifestyle advice                                            |
| ✓ 29/04/2025 - CVD risk discussion completed                                 |
| E-X Macgeachie, Radcliff; DOB: 20/08/1979                                    |
| — ✓ 10/04/2025 - BP measurement                                              |
| V 10/04/2025 - BMI                                                           |
| — ✓ 10/04/2025 - Smoking status                                              |
| —✓ 10/04/2025 - Total cholesterol level                                      |
| —★ HDL cholesterol level not recorded since 2025/04/01                       |
| ─★ Diabetes risk score not recorded since 2025/04/01                         |
| K ASSIGN score & advice should be recorded after above criteria has been met |
|                                                                              |

The achievement measures are as follows:

- BP
- BMI, smoking status
- total cholesterol
- HDL cholesterol
- Diabetes assessment with score. A score of 16 or more indicates the requirement for either fasting blood glucose or HbA1c to be carried out.

The results of all those measures should then be used to carry out an ASSIGN score.

Appropriate advice should then be given - this is subject to scoring:

- ASSIGN score < 20 (or ASSIGN2 score <10) should offer lifestyle advice
- ASSIGN scores greater than this should be offered primary prevention advice.

Lastly, 'CVD assessment done' should be recorded to confirm this consultation has taken place.

#### All criteria must be completed post 1<sup>st</sup> April 2025 to be valid.

When all data points have been achieved, the patient will be valid for a claim.

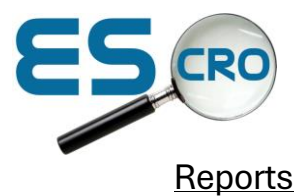

You will currently have access to 3 reports for CVD. All 3 can be exported in various formats including PDF and excel spreadsheets.

| Reports           |           |
|-------------------|-----------|
| Eligible Patients | Commenced |
| Completed         | More Info |

You can export the report by selecting the Export button on the report preview. Addinal options can be selected from the dropdown.

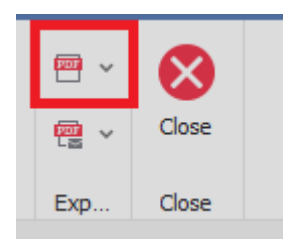

**Eligible Patients** will give you a list of all the eligible patients.

|          |              |              |                                           | Preview                          |                 | Ŧ            | -          |              | × |
|----------|--------------|--------------|-------------------------------------------|----------------------------------|-----------------|--------------|------------|--------------|---|
| 늘 Open   | Print        | Margins ~    | <b>A 80</b> 🖪 🗏                           | Previous Page                    |                 | <b>•</b> ] ~ | <b>•</b> ~ | $\bigotimes$ |   |
| 💾 Save   | Parameters   | Scale Size ~ | Find Thumbnails Bookmarks Editi<br>Field  | ing First<br>ds Page I Last Page | Many Pages<br>© |              | e -        | Close        |   |
| Document | Print        | Page Setup 🕞 | Navigat                                   | ion                              | Zoom            | Page         | Exp        | Close        |   |
|          |              | EI           | igible for CVD Interv<br>Period ending: 2 | rention (not comme<br>28/05/2025 | enced)          |              |            |              |   |
|          |              | CHINumber    | Surname                                   | Forename                         | Date Of Birth   |              |            |              |   |
|          | SIMD Unknown |              | Adamaan                                   | Provident                        | 2010/14027      |              |            |              |   |
|          |              | 7629352828   | Adamson                                   | William                          | 19/01/1976      |              |            |              |   |
|          |              | 6772088554   | Allen                                     | Colleen                          | 14/07/1975      |              |            |              |   |
|          |              | 2614951803   | Allison                                   | Maya                             | 19/10/1981      |              |            |              |   |
|          |              | 6166094153   | Andrews                                   | Andrew D                         | 19/11/1986      |              |            |              |   |
|          |              | 1640363014   | Armstrong                                 | Katarzyna                        | 06/11/1983      |              |            |              |   |
|          |              | 5908835528   | Barr                                      | Eliza                            | 16/06/1971      |              |            |              |   |
|          |              | 3790517265   | Bell                                      | Toby                             | 27/12/1968      |              |            |              |   |

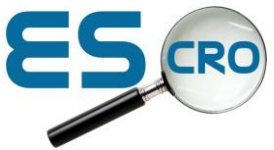

**Commenced** will show patients which have at least 1 criteria completed since the 1<sup>st</sup> April 2025, but not all have been completed yet.

|                  |                                                                                                    |                     |                     |              |              |             | Preview                  |          |                                         |         |                      |                         | Ŧ    | -   |            | × |
|------------------|----------------------------------------------------------------------------------------------------|---------------------|---------------------|--------------|--------------|-------------|--------------------------|----------|-----------------------------------------|---------|----------------------|-------------------------|------|-----|------------|---|
| 🎏 Open<br>💾 Save | Print<br>Quick Print<br>Parameters                                                                                                    | Scale               | gins ~<br>ntation ~ | Find Thu     | ]<br>mbnails | Bookmarks E | iditing Fir<br>Fields Pa | st<br>ge | Previous Page<br>Next Page<br>Last Page | Many Pa | ] Q Zoo<br>ges ⊕ Zoo | om Out<br>om ~<br>om In | €1 × | ₩ × | X<br>Close |   |
| Document         | Print                                                                                                    | Page Setu           | p G                 |              |              | Navi        | gation                   |          |                                         |         | Zoom                 |                         | Page | Exp | Close      |   |
|                  | CVD Achievement Commenced (data recorded since April 1st 2025)<br>NOTE: Period ending: 28/05/2025<br>If the diabetes assessment score is 16 or more, an HbA1c or FBG should be carried out.<br>The ASSIGN score and advice should be recorded after measures and blood results have been obtained.<br>If the ASSIGN score is 20 or more (10 or more for ASSIG 2) then primary prevention advice should be given. Scores less than this should<br>be inverse lifebrachies AU with the advice AU block areas of the anexed of the anexed of the anexed of the anexed of the advice adviced by the advice adviced by the advice adviced by the advice adviced by the advice adviced by the advice adviced by the advice adviced by the advice adviced by the advice adviced by the advice adviced by the advice adviced by the adviced by the |                     |                     |              |              |             |                          |          |                                         |         |                      |                         |      |     |            |   |
|                  |                                                                                                    | Name                | DOB                 | BMI          | BP           | Smoking     | Tot Chol                 | HDL      | Diabetes ass                            | Assign  | Advice               | CVD ris                 | k    |     |            |   |
|                  |                                                                                                    | SIMD 0              |                     |              |              |             |                          |          |                                         |         |                      |                         |      |     |            |   |
|                  |                                                                                                    | Edwards,<br>Desmond | 01/03/1974          |              |              |             |                          |          |                                         |         |                      |                         |      |     |            |   |
|                  |                                                                                                    | Finlay, Heidi       | 11/02/1968          | $\checkmark$ | •            | •           |                          |          |                                         |         |                      |                         |      |     |            |   |
|                  |                                                                                                    | Monaghan,<br>Morven | 02/01/1978          |              |              |             | •                        | •        |                                         |         |                      |                         |      |     |            |   |
|                  |                                                                                                    | SIMD 1              |                     |              |              |             |                          |          |                                         |         |                      |                         |      |     |            |   |
|                  |                                                                                                    | Andrew, Martyn      | 18/03/1989          |              |              |             |                          |          |                                         |         |                      |                         |      |     |            |   |

**Completed** will show all patients which have completed all the required criteria.

|                                                        |                             |                                 |                                                              |              | Prev                            | iew                       |                                                                                                    | Ē                 | -          |       | × |
|--------------------------------------------------------|-----------------------------|---------------------------------|--------------------------------------------------------------|--------------|---------------------------------|---------------------------|----------------------------------------------------------------------------------------------------|-------------------|------------|-------|---|
| 📂 Open<br>巴 Save                                       | 🕒 Prini<br>🔒 Quia<br>🕴 Para | t<br><b>:k Print</b><br>ameters | Scale<br>Scale<br>→ Margins →<br>→ Orientation →<br>→ Size → | Find Thumbna | ils Bookmarks Editing<br>Fields | First<br>Page > Last Page | Image: Second conduction Image: Second conduction   Image: Second conduction Image: Second conduction   Image: Second conduction <td><b>€</b>] ~<br/>∭</td> <td>₩ ~<br/>₩ ~</td> <td>Close</td> <td></td> | <b>€</b> ] ~<br>∭ | ₩ ~<br>₩ ~ | Close |   |
| Document                                               | Pri                         | nt                              | Page Setup                                                   | ū.           | Navigation                      |                           | Zoom                                                                                                    | Page              | Exp        | Close |   |
| CVD Achievement Completed<br>Period ending: 28/05/2025 |                             |                                 |                                                              |              |                                 |                           |                                                                                                    |                   |            |       |   |
|                                                        |                             |                                 | Chinamber                                                    |              |                                 |                           |                                                                                                    |                   |            |       |   |
|                                                        |                             |                                 | SIMD                                                         |              |                                 |                           |                                                                                                    |                   |            |       |   |
|                                                        |                             |                                 |                                                              |              |                                 |                           |                                                                                                    |                   |            |       |   |

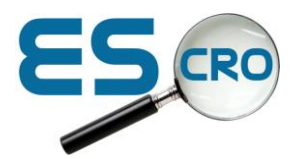

# **Running your Submission**

When you are needing to carry out your submission for CVD services, on the main page, click the "Click to run for 'Month Year" button.

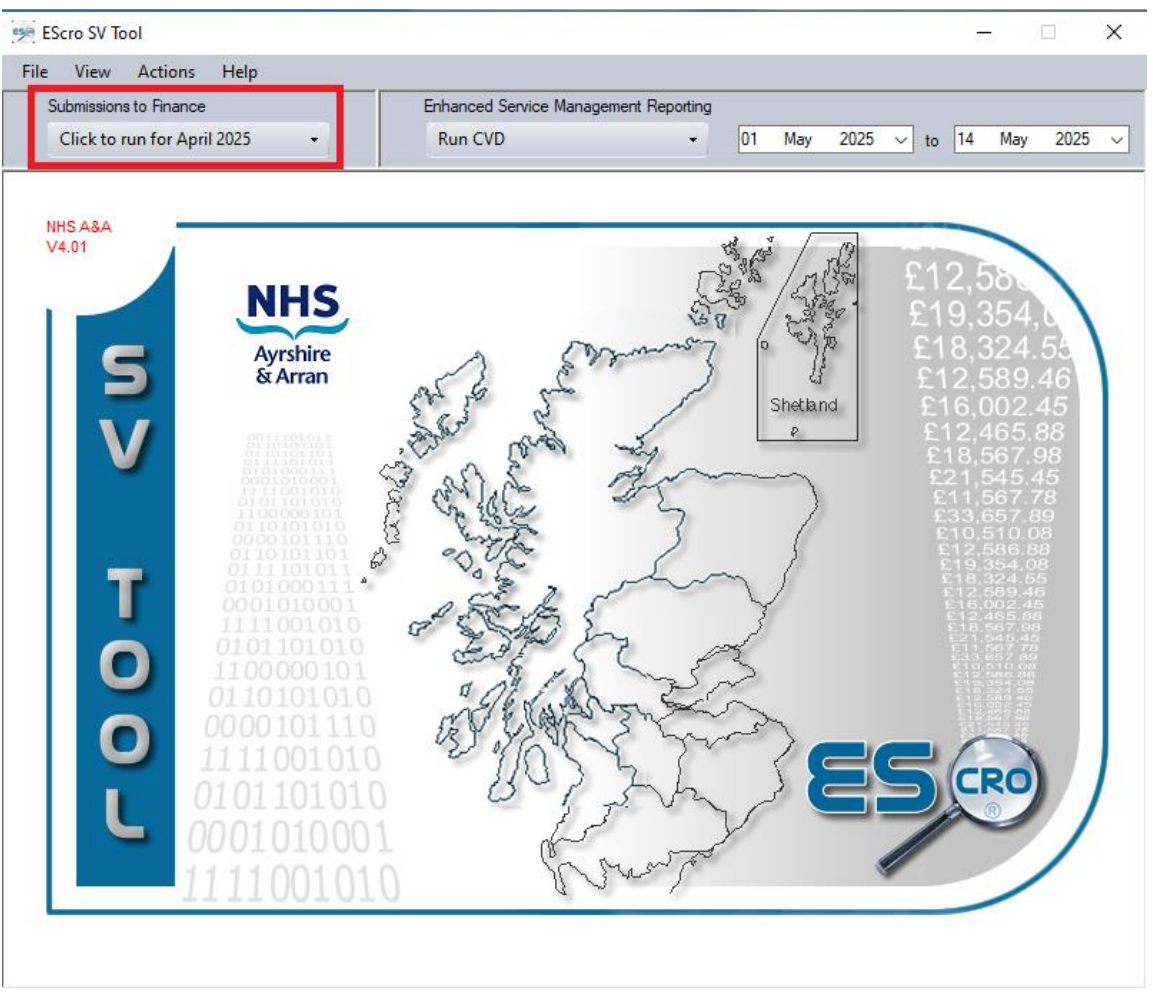

The application will start loading your submission information. This may take a minute or more depending on the amount of data. You can check the progress via the progress bar at the bottom.

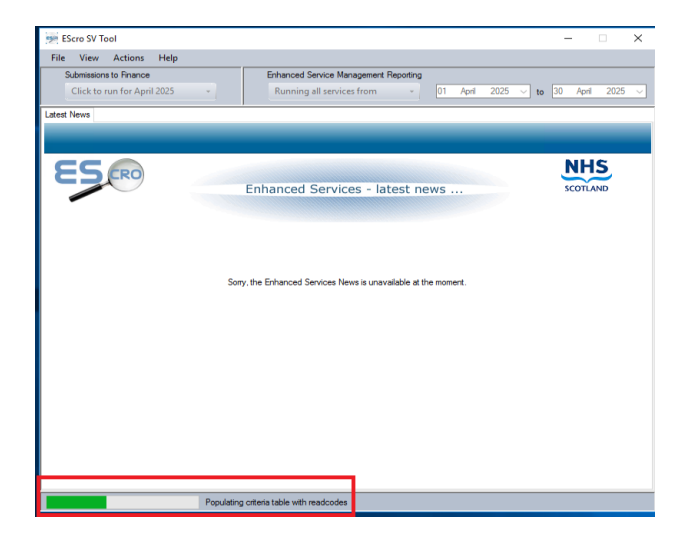

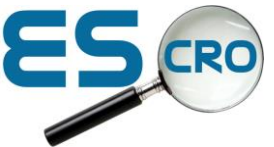

Once the submission data has been loaded, you will be presented with 3 tabs.

Latest News Submission CVD

The **CVD** Tab will take you to the CVD - Enhanced Service Management Reporting section but for the month in question

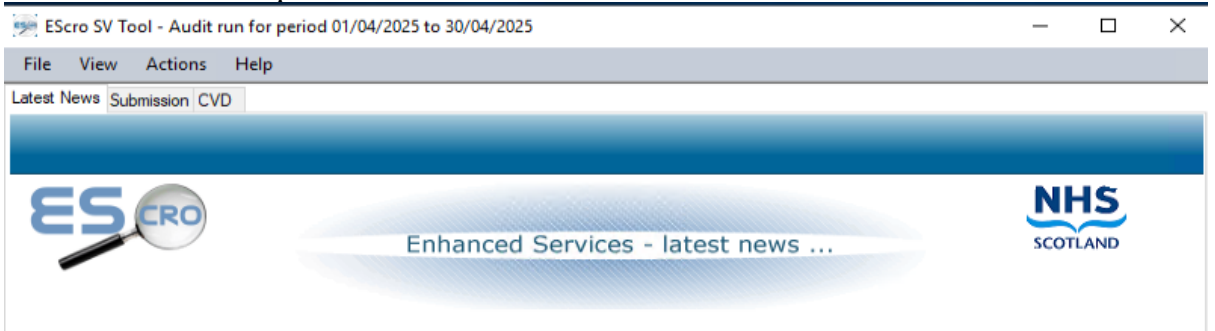

Select the **Submission** Tab.

You will now see a list of all the patients who have fulfiled the service's critira and can now be claimed for.

If the list is acceptable, select the "Submit" button.

| 🤧 ES   | _                          |          | ×       |            |                       |   |       |  |  |  |
|--------|----------------------------|----------|---------|------------|-----------------------|---|-------|--|--|--|
| File   | View Actions               | Help     |         |            |                       |   |       |  |  |  |
| Latest | Latest News Submission CVD |          |         |            |                       |   |       |  |  |  |
|        |                            |          |         | Submit     |                       |   |       |  |  |  |
|        | Sumame                     | Forename | Service | Date       | Registered Clinician  |   |       |  |  |  |
|        |                            |          |         |            |                       |   |       |  |  |  |
| ⊁      | Crowther                   | Llassar  | CVD     | 29/04/2025 | Elliot-Smith Ahad (5) | D | elete |  |  |  |

The application will submit the list of patients and you will be presented with a confirmation message once it has been completed.